## Kurzanleitung Abendkasse

1. Laptop an die Stromschiene anschliessen, Stromschiene einschalten (überprüfen: eingesteckt? -> Ecke Wand hinter Kasse)

- 2. Maus anschliessen
- 3. Laptop einschalten

4. «Ticketino Tageskasse» auf Desktop starten -> Frage «Möchten Sie zulassen, dass durch diese App ...» JA drücken -> anmelden

5. "Events wählen" anklicken und den aktuellen Event per Klick aktivieren / alte deaktivieren und auf «Übernehmen» klicken.

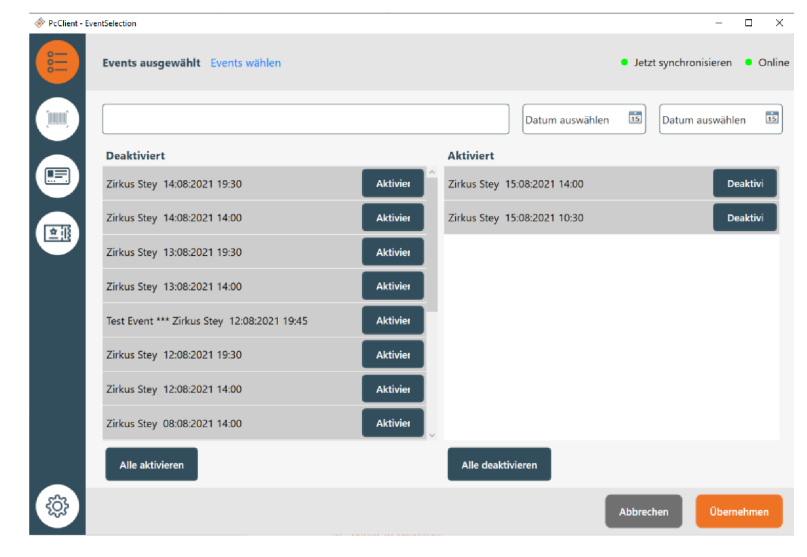

6. Auf Reiter "Tickets" wechseln,

hier können Tickets verkauft werden. Bezahlung ist immer "bar".

| C TICKETINO Tageskase - Ticketbuchung -                             |        |                   |            |  |                               |                 | o ×            |
|---------------------------------------------------------------------|--------|-------------------|------------|--|-------------------------------|-----------------|----------------|
| Manuel Stahlberger: Eigener Schatten 28.01.2022 20:00 Events wählen |        |                   |            |  | Keine Synchronisierung Online |                 |                |
| Sitzpla                                                             | ıtz    | Azubi mit Ausweis | Helferpass |  | Sitzplatz<br>CHF 28.00 -      | Ticketangaben H | X<br>inzufügen |
| CHF 2                                                               | 8.00 - | CHF 18.00 -       | CHF 0.00 - |  |                               |                 |                |
|                                                                     |        |                   |            |  |                               |                 |                |
|                                                                     |        |                   |            |  | Promocode hinzufügen          |                 |                |
|                                                                     |        |                   |            |  | Bestellerangaben Hinzufü      | gen             |                |
|                                                                     |        |                   |            |  | Gesamtbetrag:                 | СН              | F 28.00 -      |
|                                                                     |        |                   |            |  |                               | Bar             |                |

7. Via Tageskasse verkaufte Tickets müssen nicht gescannt werden. Zur Ticketkontrolle Besucher:in stempeln.

8. Nach Ende: Zusammenräumen und abrechnen (Abrechnungsformular nur ausfüllen, wenn Barverkehr war)